## How to Enable Origin Integration

- 1. Log in as Admin user
- 2. On user's menu panel, go to System Manager folder then click Company Configuration
- 3. On the left side panel, select System Manager
- 4. Check Origin Integration check box

| Company              | System Manager Keybo  | ard Shortcuts Au | dit Log (4 | 5) Attach | ment (10)     |       |
|----------------------|-----------------------|------------------|------------|-----------|---------------|-------|
| System Manager       | Details Pricing Level | Multi Currency   |            |           |               |       |
| General Ledger       | Origin Integration    |                  | Source     | e Svstem  | Summit        | ~     |
| Credit Card Recon    | Default Values        |                  |            | Default   | Accounting Me | ethod |
| Inventory            | Eventional Common     | LICD             |            |           |               |       |
| Purchasing           | Ponctional Currency   |                  | ×          | Acci      | ruai          |       |
| Sales                | Country               | United States    | ×          | U Cas     |               |       |
| Payroll              | Environment Type      | Production       | ~          |           |               |       |
| Notes Receivable     | Date Format           | MM/dd/yyyy       | ~          |           |               |       |
| rk OK on the message | box to dismiss        |                  |            |           |               |       |

| i                                                                                  |
|------------------------------------------------------------------------------------|
| iRely i21                                                                          |
| The application needs to be reloaded/re-login for some features<br>to take effect. |
|                                                                                    |
| ок                                                                                 |

- 6. Click Save or Done button to save and close the screen.
- 1. Log in as Admin user
- 2. On user's menu panel, go to System Manager folder then click Company Configuration
- 3. On the left side panel, select System Manager
- 4. Check Origin Integration check box

| ompany Configuration |                                |                                      |
|----------------------|--------------------------------|--------------------------------------|
| one Save Close       |                                |                                      |
| Iompany              | System Manager Keyboard Short  | tcuts Audit Log (45) Attachment (10) |
| System Manager       | Details Pricing Level Multi Cu | urrency                              |
| General Ledger       | Origin Integration             | Source System Summit                 |
| Credit Card Recon    | Default Values                 | Default Accounting Method            |
| nventory             | Euroctional Currency USD       | Accrual                              |
| Purchasing           | Reporting Currency USD         | Cash                                 |
| ales                 | Country United                 | d States                             |
| Payroll              | Environment Type Produc        | ction ~                              |
| Notes Receivable     | Date Format MM/dd              | d/ssa                                |

- 5. Click **Save or Done** button to save and close the screen.
- 1. Log in as Admin user
- 2. On user's menu panel, go to System Manager folder then click Company Configuration
- 3. On the left side panel, select System Manager

#### 4. Check Origin Integration check box

| Company Configuration |                        |                          |            |               | /     |
|-----------------------|------------------------|--------------------------|------------|---------------|-------|
| K Cancel              |                        |                          |            |               |       |
| System Manager        | System Manager Keyboar | d Shortcuts Audit Log (5 | i0) Attach | ment (10)     |       |
| General Ledger        | Details Pricing Level  | Multi Currency           |            |               |       |
| redit Card Recon      | Origin Integration     | 7 Source                 | e System   | Summit        | ~     |
| nventory              | Default Values         | ·                        | Default    | Accounting Me | ethod |
| Purchasing            | Eventional Common      |                          |            |               |       |
| ales                  | Reporting Currency     |                          | Acci       | ruai          |       |
| Payroll               | Country                | United States            | 0.03       |               |       |
| Notes Receivable      | Environment Type       | Production v             |            |               |       |
| ficket Management     | Date Format            | MM/dd/yyyy ~             |            |               |       |
| Contract Management   | Number Format          | 1,234,567.89 ~           |            |               |       |
| Risk Management       | Currency Decimals      | 2 ~                      |            |               |       |
| Lecisies              |                        |                          |            |               |       |

- 5. Click **OK** button to save and close the screen.
- 1. Log in as Admin user
- 2. On user's menu panel, go to System Manager folder then click Company Configuration
   3. On the left side panel, select System Manager

| Company Configuration |                                                  | ~ X                       |
|-----------------------|--------------------------------------------------|---------------------------|
| OK Cancel             |                                                  |                           |
| System Manager        | System Manager Keyboard Shortcuts Audit Log (34) | Attachment (1)            |
| General Ledger        | Origin Integration: Source System: S             | Summit V                  |
| Credit Card Recon     | Default Fields                                   | Default Accounting Method |
| Purchasing            | Functional Currency: USD V                       | Accrual                   |
| Sales                 | Reporting Currency: USD V                        | 🔿 Cash                    |
| Payroll               | Country: United States ~                         |                           |
| Notes Receivable      | Environment Type: Production 🗸                   |                           |
| Grain                 |                                                  |                           |

### 4. Check Origin Integration check box

| Company Configuration |                      |                 |                |                 |            | ^ X |
|-----------------------|----------------------|-----------------|----------------|-----------------|------------|-----|
| OK Cancel             |                      |                 |                |                 |            |     |
| System Manager        | System Manager Keyl  | ooard Shortcuts | Audit Log (34) | Attachment (1)  |            | -   |
| General Ledger        | Origin Integration:  | Source S        | ystem:         | Summit          | ~          |     |
| Credit Card Recon     | Default Fields       |                 |                | Default Account | ing Method |     |
| Purchasing            | Functional Currency: | USD             | ~              | Accrual         |            |     |
| Sales                 | Reporting Currency:  | USD             | ~              | O Cash          |            |     |
| Payroll               | Country:             | United States   | ~              |                 |            |     |
| Notes Receivable      | Environment Type:    | Production      | ~              |                 |            |     |
| Grain                 |                      |                 |                |                 |            |     |

- 5. Click OK button to save and close the screen.
- 1. Log in as Admin user
- 2. On user's menu panel, go to System Manager folder then click Company Configuration

#### 3. On the left side panel, select System Manager

| Company Configuration |                      |                 |                |    |                           | ^   | × |
|-----------------------|----------------------|-----------------|----------------|----|---------------------------|-----|---|
| OK Cancel             |                      |                 |                |    |                           |     |   |
| System Manager        | System Manager Keyt  | board Shortcuts | Audit Log (106 | 5) | Attachment (8)            | i i | * |
| Tank Management       | Origin Integration:  | Source Sy       | /stem:         | Su | mmit v                    |     |   |
| Sales                 | Default Fields       |                 |                |    | Default Accounting Method |     |   |
| Purchasing            |                      |                 |                | -  |                           |     |   |
| Help Desk             | Functional Currency: | USD             | `              | _  | Accrual                   |     |   |
| Notes Receivable      | Reporting Currency:  | PHP             | `              | /  | Cash                      |     |   |
| Contract Management   | Country:             | United States   | `              | /  |                           |     |   |
| Payroll               | Environment Type:    | Test            |                | /  |                           |     |   |

#### 4. Check Origin Integration check box

| Company Configuration |                      |                           |         |                             | ^ X |
|-----------------------|----------------------|---------------------------|---------|-----------------------------|-----|
| OK Cancel             |                      |                           |         |                             |     |
| System Manager        | System Manager Keyt  | board Shortcuts Audit Log | ; (106) | Attachment (8)              | -   |
| Tank Management       | Origin Integration:  | Source System:            | S       | ummit v                     |     |
| Sales                 | Default Fields       |                           |         | Default Accounting Method   |     |
| Purchasing            | 5 1 15               |                           |         |                             |     |
| Help Desk             | Functional Currency: | USD                       | ~       | <ul> <li>Accrual</li> </ul> |     |
| Notes Receivable      | Reporting Currency:  | PHP                       | ~       | Cash                        |     |
| Contract Management   | Country:             | United States             | $\sim$  |                             |     |
| Payroll               | Environment Type:    | Test                      | ~       |                             |     |
|                       |                      |                           |         |                             |     |

5. Click OK button to save and close the screen.

#### 1. og in as Admin user

- On user's menu panel, go to System Manager folder then click Company Configuration
   On the left side panel, select System Manager

| Company Configuration |                     |                           |        |                           | ^ X |
|-----------------------|---------------------|---------------------------|--------|---------------------------|-----|
| OK Cancel             |                     |                           |        |                           |     |
| System Manager        | System Manager Aug  | dit Log (1) Attachment (0 | 0      |                           | -   |
| Tank Management       |                     |                           |        |                           | _   |
| Sales                 | Origin Integration: | Source System:            |        | Summit v                  |     |
| Purchasing            | Default Fields      |                           |        | Default Accounting Method |     |
| Help Desk             |                     |                           |        |                           |     |
| Notes Receivable      | Functional          | USD                       | $\sim$ | Accrual                   |     |
| Contract Management   | Currency.           | 1150                      |        | O Cash                    |     |
| Payroll               | Reporting Currency: | USD                       | ~      |                           |     |
| Risk Management       | Country:            | United States             | $\sim$ |                           |     |
| Grain                 | Environment Type:   | Production                | $\sim$ |                           |     |
| Card Eucling          |                     |                           |        |                           |     |

#### 4. Check Origin Integration check box

| Company Configuration             |                     |                        |        |                         | ^ X |
|-----------------------------------|---------------------|------------------------|--------|-------------------------|-----|
| OK Cancel                         |                     |                        |        |                         |     |
| System Manager<br>Tank Management | System Manager Aud  | dit Log (1) Attachment | (0)    |                         |     |
| Sales                             | Origin Integration: | Source System:         |        | Summit v                |     |
| Purchasing                        | Default Fields      | _                      |        | Default Accounting Meth | od  |
| Help Desk                         |                     |                        |        |                         |     |
| Notes Receivable                  | Functional          | USD                    | ~      | Accrual                 |     |
| Contract Management               | Currency.           | 1150                   |        | O Cash                  |     |
| Payroll                           | Reporting Currency: | USD                    | ~      |                         |     |
| Risk Management                   | Country:            | United States          | $\sim$ |                         |     |
| Grain                             | Environment Type:   | Production             | $\sim$ |                         |     |
| Card Fueling                      |                     |                        |        |                         |     |

5. Click OK button to save and close the screen.

#### 1. Log in as Admin user

2. On user's menu panel, go to System Manager folder then click Company Preferences

3. On the left side panel, select System Manager

| 1                 |                      | Jource System. | Su | mmit                      |
|-------------------|----------------------|----------------|----|---------------------------|
| nk Management     | Default Fields       |                |    | Default Accounting Method |
| lp Desk           | Functional Currency: | PHP            | v  | Accrual                   |
| rentory           | Reporting Ourropour  |                | ~  | Cach                      |
| tes Receivable    | Reporting Currency.  | 050            |    |                           |
| ntract Management | Country:             | United States  | ~  |                           |
| yroll             | Environment Type:    | Test           | v  |                           |
| k Management      |                      |                |    |                           |
| ain               | SMTP Email Settings  |                |    |                           |
| unenarte.         |                      |                |    |                           |
| ain               | SMTP Email Settings  |                |    |                           |

| OK Cancel           |                      |                |    |                           |
|---------------------|----------------------|----------------|----|---------------------------|
| System Manager      | Origin Integration:  | Source System: | Su | mmit 🖌                    |
| Tank Management     |                      |                |    |                           |
| Sales               | Default Fields       |                |    | Default Accounting Method |
| Help Desk           | Functional Currency: | PHP            | v  | Accrual                   |
| Inventory           | Departing Commences  | LICD           |    | O Carl                    |
| Notes Receivable    | Reporting Currency:  | 050            |    | Cash                      |
| Contract Management | Country:             | United States  | *  |                           |
| Payroll             | Environment Type:    | Test           | Y  |                           |
| Risk Management     |                      |                |    |                           |
| Grain               | SMTP Email Settings  |                |    |                           |
| Transports          |                      |                |    |                           |

- 5. Click OK toolbar button to save and close the screen.
- Log in as Admin user
   On user's menu panel, go to System Manager folder then click Company Preferences
   On the left side panel, select System Manager

| Company Preferences          |                   |                          |                           | ×× |  |
|------------------------------|-------------------|--------------------------|---------------------------|----|--|
| OK Cancel                    |                   |                          |                           |    |  |
| System Manager               | Origin Integratio | n: 🔲                     |                           | -  |  |
| Tank Management<br>Dashboard | Default Fields    |                          | Default Accounting Method |    |  |
| Accounts Receivable          | Currency:         | USD 💌                    | Accrual                   |    |  |
| Accounts Payable             | Country           | United States            | (a) Cash                  |    |  |
| Notes Receivable             | country.          | onited States            | Cash                      |    |  |
| Contract Management          |                   |                          |                           |    |  |
| Grain                        | SMTP Email Sett   | ings                     |                           |    |  |
| Card Fueling                 | From Email:       | i21testcompany@gmail.con | 1                         |    |  |
|                              | From Name:        | test company             |                           |    |  |
|                              | SMTP Server:      | smtp.gmail.com           |                           |    |  |

#### 4. Check Origin Integration check box

| 🕽 Company Preferences |                   |                          |                           | 8 |
|-----------------------|-------------------|--------------------------|---------------------------|---|
| OK Cancel             |                   |                          |                           |   |
| System Manager        | Origin Integratio | on: 🗸                    |                           |   |
| Tank Management       |                   |                          |                           |   |
| Dashboard             | Default Fields    |                          | Default Accounting Method |   |
| Accounts Receivable   | Currency:         | USD 💌                    | Accrual                   |   |
| Accounts Payable      | Country           | United Chates            | () Crath                  |   |
| Notes Receivable      | Country:          | United States            | Cash                      |   |
| Contract Management   |                   |                          |                           |   |
| Grain                 | SMTP Email Sett   | ings                     |                           |   |
| Card Fueling          |                   | 2011 0 1                 |                           |   |
|                       | From Email:       | 121testcompany@gmail.com | n                         |   |
|                       | From Name:        | test company             |                           |   |

- 5. Click OK toolbar button to save and close the screen.
- Log in as admin user
   On user's menu panel, go to Admin folder then select and double click Company Preferences
   On Options panel, Select Settings

| Company Preferences |                          | × *                       |
|---------------------|--------------------------|---------------------------|
| OK Cancel           |                          |                           |
| Options             | Origin Integration:      |                           |
| Accounts Receivable | Default Fields           | Default Accounting Method |
| Dashboard Option    | Currency: USD            | Accrual                   |
| Tank Management     |                          |                           |
| Accounts Payable    | Country: United States 🗸 | Casn                      |

4. Check Origin Integration check box

| Company Preferences |                 |               |  |                           | × × |
|---------------------|-----------------|---------------|--|---------------------------|-----|
| OK Cancel           |                 |               |  |                           |     |
| Options             | Origin Integrat | ion: 🔽        |  |                           |     |
| Settings            |                 |               |  |                           |     |
| Accounts Receivable | Default Fields  |               |  | Default Accounting Method |     |
| Dashboard Option    | Currency:       | USD           |  | Accrual                   |     |
| Tank Management     |                 |               |  | 0                         |     |
| Accounts Payable    | Country:        | United States |  | Cash 🔘                    |     |

- 5. Click OK toolbar button to save and close the screen.
- 1. Login as Admin user

- On the user's menu panel, select Admin folder
   Select and double click Company Preferences
   On Options panel, Select Settings

| Company Preferences |                                          | * × |
|---------------------|------------------------------------------|-----|
| OK Cancel           |                                          |     |
| Options<br>Settings | Origin Integration:                      |     |
| Accounts Receivable | Default Fields Default Accounting Method |     |
| Dashboard Option    | Currency: USD                            |     |
| Tank Management     |                                          |     |
| Accounts Payable    | Country: United States                   |     |

#### 5. Check Origin Integration check box

| OK Cancel           |                |               |   |                           |  |
|---------------------|----------------|---------------|---|---------------------------|--|
| Options<br>Settings | Origin Integra | tion: 🔽       |   |                           |  |
| Accounts Receivable | Default Fields |               |   | Default Accounting Method |  |
| Dashboard Option    | Currency:      | USD           | ~ | Accrual                   |  |
| Tank Management     | ,-             |               |   |                           |  |
| Accounts Payable    | Country:       | United States | ~ | Cash                      |  |

# 6. Click OK toolbar button to save and close the screen.